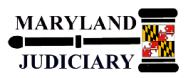

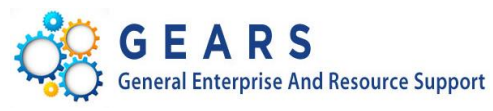

# Quick Reference Tip Sheet

# LAST REVISED DATE: 07/16/2018

# **General Information**

| Task                                                                                                    | Process Information                                                                                                    |  |  |  |  |
|----------------------------------------------------------------------------------------------------|----------------------------------------------------------------------------------------------------|--|--|--|--|
| Navigating the Acquisition Lifecycle<br>(for Field and Non-DPCGA users)                                                      | The GEARS Acquisition Lifecycle is a repository for solicitation, vetting<br>and contract execution activities that occur during an acquisition's<br>lifecycle. Minimum requirements for inclusion are as follows: |  |  |  |  |
|                                                                                                    | <ul> <li>Requisition &gt;= \$25,000</li> </ul>                                                                                                    |  |  |  |  |
|                                                                                                    | • A Buyer is assigned to the Requisition                                                                                                    |  |  |  |  |
|                                                                                                    | Requisition is in 'Approved' status                                                                                                    |  |  |  |  |
|                                                                                                    | DPCGA buyers are able to <b>add</b> as well as <b>update</b> the repository, while<br>non-DPCGA users will have <b>read-only</b> access. Note: Your results may be<br>limited by PCA access.                       |  |  |  |  |
| <b>Note:</b> If additional assistance is needed, please contact the respective AOC Department staff or the JIS Service Desk. | For non-DPCGA users, there are two ways to access the Acquisition Lifecycle:                                                                                                    |  |  |  |  |
|                                                                                                    | <ul> <li>Manage Requisitions</li> <li>Acquisition Lifecycle Search</li> </ul>                                                                                                    |  |  |  |  |

## **GEARS** Navigation

| Option I:                                                     |                                                                                                    |  |  |  |  |  |
|---------------------------------------------------------------|----------------------------------------------------------------------------------------------------|--|--|--|--|--|
| Navigation:<br>Main Menu > eProcurement > Manage Requisitions | Manage Requisitions                                                                                                    |  |  |  |  |  |
|                                                               | Favorites  Main Menu  Procurement  Manage Requisitions                                                                                                    |  |  |  |  |  |
|                                                               | GEARS                                                                                                    |  |  |  |  |  |
|                                                               | Manage Requisitions                                                                                                    |  |  |  |  |  |
|                                                               | V Search Requisitions                                                                                                    |  |  |  |  |  |
|                                                               | To locate requisitions, edit the criteria below and click the Search button.                                                                                   |  |  |  |  |  |
|                                                               | Business Unit MDJUD Q Requisition Name Q                                                                                                    |  |  |  |  |  |
|                                                               | Requisition ID Request State All but Complete V Budget Status V                                                                                                |  |  |  |  |  |
|                                                               | Date From By Date 10 Units2018 By                                                                                                    |  |  |  |  |  |
|                                                               |                                                                                                    |  |  |  |  |  |
|                                                               | Search Clear Show Advanced Search (Acquisition Lifecycle Search)                                                                                               |  |  |  |  |  |
|                                                               | Buyer: Q Please Note: Use of these advanced search fields will limit your results to ONLY requisitions with Acquisition Lifecycle data.                        |  |  |  |  |  |
|                                                               | Solicitation ID:                                                                                                    |  |  |  |  |  |
|                                                               | Solicitation Description:                                                                                                    |  |  |  |  |  |
|                                                               | Acquisition Event: Date From: Date To:                                                                                                    |  |  |  |  |  |
|                                                               | Olear Lifecycle Search Hide Lifecycle Search                                                                                                    |  |  |  |  |  |
|                                                               | The Requester specified has no Requisitions. Create New Requisition Review Change Requisition Report Review Change Tracking Manage Receipts Requisition Report |  |  |  |  |  |
|                                                               |                                                                                                    |  |  |  |  |  |

### Process

This document is intended to provide a quick reference to completing standard transactions within GEARS.

| STEP | ACTION                                                                                                    | DETAILS                                                                                                    |
|------|----------------------------------------------------------------------------------------------------|----------------------------------------------------------------------------------------------------|
| 1.1  | If a specific Requisition ID or other<br>requisition-related information is<br>known (i.e., Requester, Date Range,<br>PO ID, etc.), enter your selection<br>criteria, and then click the 'Search'<br>button.                          | Wanage Requisitions         Search Requisitions, edit the oriteria below and click the Search button.         Business Unit       Requisition Name         Requisition ID       Requisition Name         Date From       Date To         Budget Status       V         Budget Status       V         Search       Clear         Show Advanced Search       Acquisition Lifecycle Search         Create New Requisition       Review Change Request       Review Change Tracking       Manage Receipts       Requisition Report         Enter search criteria to find Requisitions.       Enter search criteria to find Requisitions.       Manage Receipts       Requisition Report |
| 1.2  | If you'd like to limit your search<br>results to ONLY requisitions which<br>currently have Acquisition Lifecycle<br>data (or if requisition-related<br>information is unknown) click on the<br>Acquisiton Lifecycle Search hyperlink. | Search       Clear       Show Advanced Search       Acquisition Lifecycle Search         Buyer:       Q       Please Note: Use of these advanced search fields will limit your results to ONLY requisitions         Solicitation ID:       Q       with Acquisition Lifecycle data.         Solicitation Description:                                                                                                    |
| 1.3  | To search by Solicitation Description:<br>Enter a string value (e.g., 'ACP EAST'<br>as shown on the right), and then click<br>the 'Search' button.                                                                                    | Search results will display all requisitions with a lifecycle record containing 'ACP EAST' in the Solicitation Description. In this example, one lifecycle record exists.                                                                                                    |
| 1.4  | Click on the pulldown menu for the<br>requisition. Select the 'Acq. Lifecycle'<br>menu item, and then click the 'Go'<br>button.                                                                                                    | Buyer:                                                                                                    |

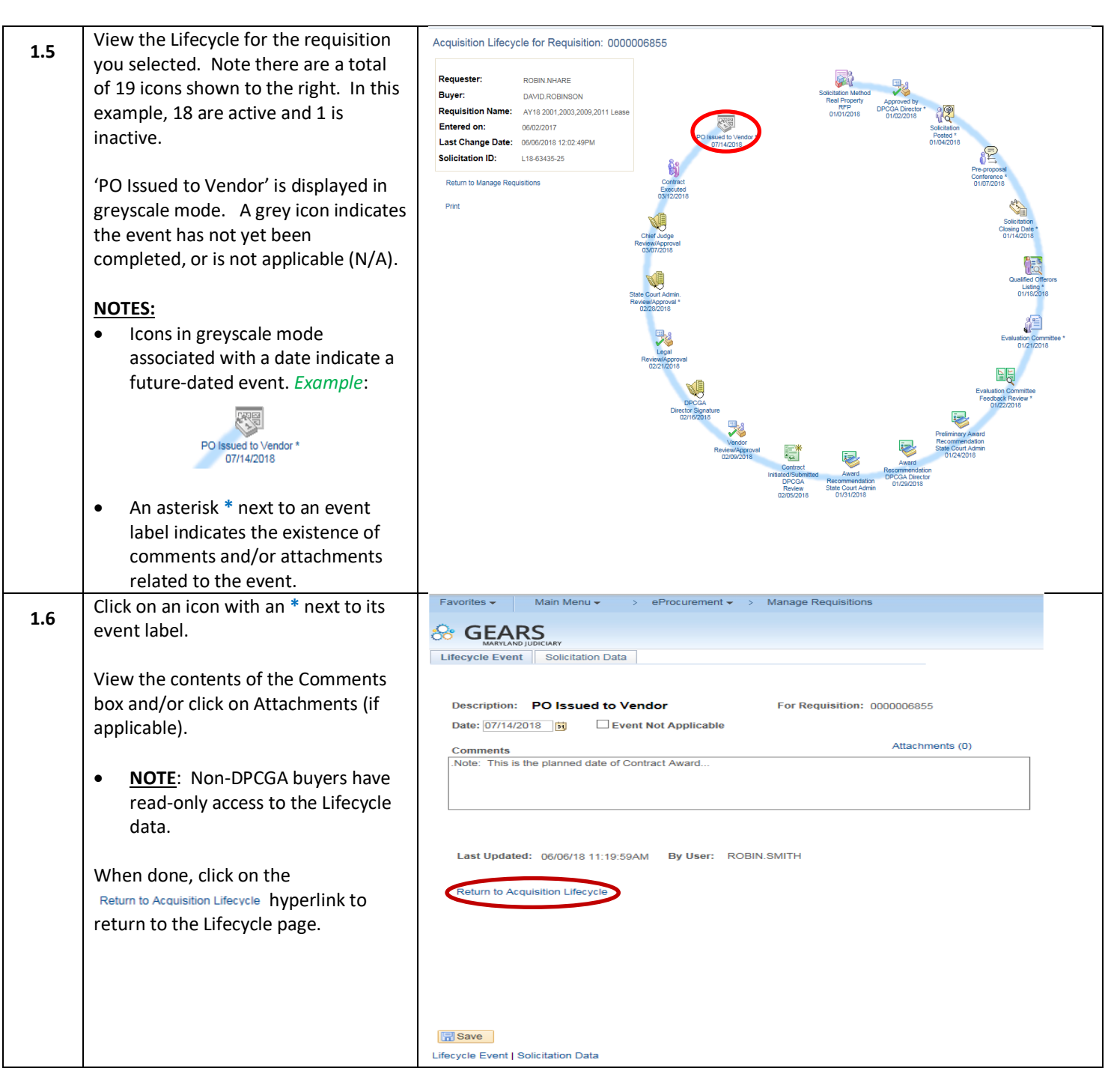

| 1.7  | Click on the Return to Manage Requisitions<br>hyperlink to return to the Manage<br>Requisitions search page.                                                                                                    | Acquisition Lifecycle for Requisition: 000000885<br>Reguester: Robin NHARE<br>Building Data 201200302031120349<br>Ter Robin Research<br>Tor Robin Research<br>Reguester: Robin NHARE<br>Building Point Research<br>Reguester: Robin NHARE<br>Building Point Research<br>Reguester: Robin Research<br>Reguester: Robin Research<br>Reguester: Reguester: Regues |
|------|----------------------------------------------------------------------------------------------------|----------------------------------------------------------------------------------------------------|
|      |                                                                                                    | Additional Sample Searches                                                                                                    |
| 1.8  | To search by Solicitation Method –<br>'RFP' and Date Range: Select<br>Acquisition Event = '01.Solicitation<br>Method', and<br>Solicitation Method = 'RFP', enter a<br>Date From/To, and then click the<br>'Search" button.                                                          | Search       Clear       Show Advanced Search       Acquisition Lifecycle Search         Buyer:       Please Note: Use of these advanced search fields will limit your results to ONLY regulations         Solicitation ID:       Please Note: Use of these advanced search fields will limit your results to ONLY regulations         Solicitation DS:       Date To::         Acquisition Event:       Disolicitation Method         Date From:       07/01/2018         Solicitation       EBP2         Clear Lifecycle Search       Hide Lifecycle Search                                                                                                    |
| 1.9  | Click the Clear Lifecycle Search button                                                                                                    | to start a new lifecyle search. All existing search selections above are cleared.                                                                                                    |
| 1.10 | To search by Acquisition Event and<br>Date Range: Select Acquisition Event<br>= '02.Approved by DPCGA', enter a<br>Date From/To, and then click 'Search'.<br>Next, select a requisition for review.<br>Click on the pull-down menu, select<br>'Acq Lifecycle', and then click 'Go'. | Search       Clear       Show Advanced Search       Acquisition Lifecycle Search         Buyer:                                                                                                    |

#### **GEARS Quick Reference Tip Sheet**

| 1.11                        | To search by Solicitation Method -<br>'Real Property RFP': Select                                                                                                    | Buyer: Please Note: Use of these advanced search fields will limit your results to ONLY requisitions with Acquisition Lifecycle data.                                                                                                    |
|-----------------------------|----------------------------------------------------------------------------------------------------|----------------------------------------------------------------------------------------------------|
|                             | Acquisition Event ='Solicitation<br>Method', and Solicitation Method:<br>'Real Property RFP', and then click the<br>'Search' button.                                                                                                    | Solicitation Description:          Acquisition Event:       01.Solicitation Method       V       Date From:       Bit       Date To:       Bit         Solicitation Method:       Real Property REP:       V       Clear Lifecycle Search       V       Date From:       Bit                                                                                                    |
| Naviga<br>Main N<br>Lifecyc | ntion:<br>Menu > eProcurement > Acquisition<br>le Search                                                                                                    | Requisitions ()         To view the lifespan and line items for a requisition, make a selection from the Action dropdown list and citk Go.         To effor programatine atoms was a selection from the Action dropdown list and citk Go.         Requisition Name       BU         Date       Request State       Budget       Total         0000000552       AY18 Upper Mariboro-carpet       MDJUD       11/06/2017       PO(s) Displatched       Vaid       2,312,557.03       USD       [Select Action]       00         0000000563       AY18 2001,2003,2009,201       MDJUD       06/19/2017       PO(s) Displatched       Vaid       2,312,557.03       USD       [Select Action]       00         0000005763       OPD-CINA-       MDJUD       05/19/2017       PO(s) Displatched       Vaid       2,312,557.03       USD       [Select Action]       00         0000005763       OPD-CINA-       MDJUD       05/19/2017       PO(s) Displatched       Vaid       78,480.00       USD       [Select Action]       00         0000005763       OPD-CINA-       MDJUD       11/09/2016       PO(s) Completed       Vaid       78,480.00       USD       [Select Action]       00         Viet To the second second second second second second second second second second second second second second second second second second second second second sec |
|                             |                                                                                                    | Personalize   Find   [2]   III First () 1 of 1 () Last<br>Requisition Name Req Date Status Budget Status Req Total<br>1  Nawe                                                                                                    |
| 2.1                         | If a specific Requisition ID or other<br>requisition-related information is known<br>(i.e., Requester, Requisition Name, etc.),<br>enter your selection criteria, and then<br>click the 'Search' button.                                                                                                    | Search Lifecycle Requisitions To locate lifecycle requisitions, edit the criteria below and click the Search button. Business Unit: MDJUD Q Requisition ID: 0000007375 Q Requisition Name: Requester: Entered By:                                                                                                    |
|                             | If you coloct a requicition and it does                                                                                                    |                                                                                                    |
| 2.2                         | not already exist in the lifecycle records,<br>the message to the right will be<br>displayed.<br>Click 'Ok' to acknowledge/dismiss the<br>message, and then click 'Clear All' to<br>reset the search.                                                                                                    | Search Lifecycle Requisitions  To locate lifecycle requisitions, edit the ordera below and click the Search button.  Business Unit: MDJUD Q Requisition 10: 0000007004 Q Requisition Name:  Requester:                                                                                                    |
| 2.3                         | If you'd like to limit your search results<br>to ONLY requisitions which currently<br>have Acquisition Lifecycle data (or if<br>requisition-related information is<br>unknown) click on the <sup>Acquisition Lifecycle Search</sup><br>hyperlink.<br><b>Note:</b> The search criteria in the<br>Advanced Lifecycle Search box is the<br>same as found on the Manage<br>Requisitions page. Refer to <b>Steps 1.3</b> -<br><b>1.6</b> above. | Search       Clear All       [Advanced Lifecycle Search]         Buyer:       Q         Solicitation ID:       Q         Solicitation Description:       Q         Acquisition Event:       Date From:       Date To:         Clear Lifecycle Search       Hide Advanced Search                                                                                                    |

| 1          |                                                                                                    |                                                                                                    |  |  |  |  |  |
|------------|----------------------------------------------------------------------------------------------------|----------------------------------------------------------------------------------------------------|--|--|--|--|--|
| 24         | To Search by Solicitation Method:                                                                                                    | Buyer:                                                                                                    |  |  |  |  |  |
| 2.4        | Select Acquisition Event =                                                                                                    | Solicitation ID:                                                                                                    |  |  |  |  |  |
|            | '01.Solicitation Method' and Solicitation                                                                                                    | Solicitation Description:                                                                                                    |  |  |  |  |  |
|            | <i>Method</i> = 'Real Property RFP', and then                                                                                                    | Acquisition Event: 01.Solicitation Method V Date From: Date To: 🖲                                                                                                    |  |  |  |  |  |
|            | click the 'Search' button                                                                                                    | Solicitation Method: Real Property RFP                                                                                                    |  |  |  |  |  |
|            | chek the search batton.                                                                                                    | Clear Linecycle Search Hide Advanced Search                                                                                                    |  |  |  |  |  |
|            |                                                                                                    | Personalize   Find   🖉   🧱 🛛 First 🕚 1.4 of 4 💩                                                                                                    |  |  |  |  |  |
|            |                                                                                                    | Requisition Name         Req Date         Status         Budget Status         Req Total         Lifecycle           1 0000005763         OPD-CINA-         11/09/2016         Approved         Valid         78.480.00000         Control                                                                                                    |  |  |  |  |  |
|            |                                                                                                    | 2 0000006609 AY18 Carroll CC G18PS0825U 05/19/2017 Approved Valid 271,065,00000 Go                                                                                                    |  |  |  |  |  |
|            |                                                                                                    | 3 000006855 AY18 2001,2003,2009,2011 Lease 06/02/2017 Approved Valid 2,312,557.03000                                                                                                    |  |  |  |  |  |
|            |                                                                                                    | 4 000007562 AY18 Upper Mariboro-carpet 11/06/2017 Approved Valid 50,000.00000 Go                                                                                                    |  |  |  |  |  |
|            | Soloct a requisition by clicking the 'Go'                                                                                                    | Save                                                                                                    |  |  |  |  |  |
| 2.5        | button Follow Store 1 E 1 6 above                                                                                                    | Acquisition Lifecycle for Requisition: 000000855                                                                                                    |  |  |  |  |  |
|            | button. Follow Steps 1.5-1.6 above.                                                                                                    | Requester: ROBIN NHARE                                                                                                    |  |  |  |  |  |
|            |                                                                                                    | Buyer: DAVID ROBINSON Solicitation Method Composition Name: Approved by Approved by Approv                                                                                                    |  |  |  |  |  |
|            |                                                                                                    | Entered on: 0602/2017                                                                                                    |  |  |  |  |  |
|            |                                                                                                    | Last Change Date: 06/08/2018 12:02:49PM 077/42015 01/04/2018                                                                                                    |  |  |  |  |  |
|            |                                                                                                    | Solicitation ID: L18-63435-25                                                                                                    |  |  |  |  |  |
|            |                                                                                                    | Fedura to Unevolve Search         Output           Print         01/07/2016                                                                                                    |  |  |  |  |  |
|            |                                                                                                    |                                                                                                    |  |  |  |  |  |
|            |                                                                                                    | Chief Judge<br>Chief Judge<br>Review Judgeonal                                                                                                    |  |  |  |  |  |
|            |                                                                                                    | 006772918                                                                                                    |  |  |  |  |  |
|            |                                                                                                    | Cushed Offerons                                                                                                    |  |  |  |  |  |
|            |                                                                                                    | State Court Admin. 01/19/2016<br>Review10/2007/8<br>00/29/2016                                                                                                    |  |  |  |  |  |
|            |                                                                                                    |                                                                                                    |  |  |  |  |  |
|            |                                                                                                    | Legal Discontraction Committee * 012/12018                                                                                                    |  |  |  |  |  |
|            |                                                                                                    |                                                                                                    |  |  |  |  |  |
|            |                                                                                                    |                                                                                                    |  |  |  |  |  |
|            |                                                                                                    | Evaluation Committee Peoda DPCGA                                                                                                    |  |  |  |  |  |
|            |                                                                                                    | Decida Freéwer U/(22/2016                                                                                                    |  |  |  |  |  |
|            |                                                                                                    | DECGA Evaluation Committee<br>Technic Signature<br>2020/02/11<br>Vender<br>Review/Mccoroll                                                                                                    |  |  |  |  |  |
|            |                                                                                                    | DeCa<br>DeCa<br>Deca<br>Deca<br>Deca<br>Deca<br>Deca<br>Deca<br>Deca<br>Dec                                                                                                    |  |  |  |  |  |
|            |                                                                                                    | DeCa<br>DeCa<br>Deca<br>Deca<br>Deca<br>Deca<br>Deca<br>Deca<br>Deca<br>Dec                                                                                                    |  |  |  |  |  |
|            |                                                                                                    | EPCGA<br>ECCAST<br>Control of Segments<br>Control of Segments<br>Control of Segm                                                                                                    |  |  |  |  |  |
| 2.6        | Click on the Return to Lifecycle Search .                                                                                                    | EPCGA<br>EPCGA<br>Contraction<br>Reviews<br>Contraction<br>Reviews<br>Reviews<br>Contraction<br>Reviews<br>Contraction<br>Reviews<br>Contraction<br>Reviews<br>Reviews                                                                                                    |  |  |  |  |  |
| 2.6        | Click on the Return to Lifecycle Search .                                                                                                    | BCCA<br>BCCA<br>BCCA |  |  |  |  |  |
| 2.6        | Click on the Return to Lifecycle Search .<br>How the Acquisition Lifecycle Search                                                                                                    | Search Lifecycle Requisitions                                                                                                    |  |  |  |  |  |
| 2.6<br>2.7 | Click on the Return to Lifecycle Search .<br>How the Acquisition Lifecycle Search<br>differs from Manage Requisitions:                                                                                                    | Search Lifecycle Requisitions           To locate lifecycle requisitions, edit the criteria below and click the Search button.                                                                                                    |  |  |  |  |  |
| 2.6        | Click on the Return to Lifecycle Search .<br>How the Acquisition Lifecycle Search<br>differs from Manage Requisitions:                                                                                                    | Search Lifecycle Requisitions           To locate lifecycle requisitions, edit the criteria below and click the Search button.           Business Unit:                                                                                                    |  |  |  |  |  |
| 2.6        | Click on the Return to Lifecycle Search .<br><u>How the Acquisition Lifecycle Search</u><br><u>differs from Manage Requisitions:</u><br>• The Acquisition Lifecycle Search                                                                                                    | Search Lifecycle Requisitions     To locate lifecycle requisitions, edit the criteria below and click the Search button.     Business Unit: MDJUD     Requisition ID: Requisition Name:                                                                                                    |  |  |  |  |  |
| 2.6        | Click on the Return to Lifecycle Search .<br>How the Acquisition Lifecycle Search<br>differs from Manage Requisitions:<br>• The Acquisition Lifecycle Search<br>page enforces access mainly via the                                                                                                    | Search Lifecycle Requisitions     To locate lifecycle requisitions, edit the criteria below and click the Search button.     Business Unit: MDJUD     Requisition ID: Requisition Name:      Requisition ID: Requisition Name:      Requisition ID: Requisition Name:                                                                                                    |  |  |  |  |  |
| 2.6        | Click on the Return to Lifecycle Search .<br><u>How the Acquisition Lifecycle Search</u><br><u>differs from Manage Requisitions:</u><br>• The Acquisition Lifecycle Search<br>page enforces access mainly via the<br>chartfield security settings for the                                                                                                    | Search Lifecycle Requisitions         To locate lifecycle requisitions, edit the criteria below and click the Search button.         Business Unit:       MUDD         Q       Requisition ID:         Q       Requisition Name:         Q       Entered By:         Q       Entered By:                                                                                                    |  |  |  |  |  |
| 2.6        | Click on the Return to Lifecycle Search .<br>How the Acquisition Lifecycle Search<br>differs from Manage Requisitions:<br>• The Acquisition Lifecycle Search<br>page enforces access mainly via the<br>chartfield security settings for the<br>user (while Manage Requisitions                                                                                                    | Search Lifecycle Requisitions         To locate lifecycle requisitions, edit the criteria below and click the Search button.         Business Unit:       Mound         Requisition ID:       Requisition Name:         Requisition ID:       Entered By:                                                                                                    |  |  |  |  |  |
| 2.6        | Click on the Return to Lifecycle Search .<br>How the Acquisition Lifecycle Search<br>differs from Manage Requisitions:<br>• The Acquisition Lifecycle Search<br>page enforces access mainly via the<br>chartfield security settings for the<br>user (while Manage Requisitions<br>limits access based on users'                                                                                                    | Search Lifecycle Requisition Name:     Requisition ID:     Requisition Name:     Requisition ID:     Requisition Name:     Requisition ID:     Requisition ID:     Requisitin ID:     Requisitin ID:                                                                                                    |  |  |  |  |  |
| 2.6        | Click on the Return to Lifecycle Search .<br>How the Acquisition Lifecycle Search<br>differs from Manage Requisitions:<br>• The Acquisition Lifecycle Search<br>page enforces access mainly via the<br>chartfield security settings for the<br>user (while Manage Requisitions<br>limits access based on users'                                                                                                    |                                                                                                    |  |  |  |  |  |
| 2.6        | Click on the Return to Lifecycle Search .<br>How the Acquisition Lifecycle Search<br>differs from Manage Requisitions:<br>• The Acquisition Lifecycle Search<br>page enforces access mainly via the<br>chartfield security settings for the<br>user (while Manage Requisitions<br>limits access based on users'<br>individual e-Pro access levels in                                                                                                    |                                                                                                    |  |  |  |  |  |
| 2.6        | Click on the Return to Lifecycle Search .<br>How the Acquisition Lifecycle Search<br>differs from Manage Requisitions:<br>• The Acquisition Lifecycle Search<br>page enforces access mainly via the<br>chartfield security settings for the<br>user (while Manage Requisitions<br>limits access based on users'<br>individual e-Pro access levels in<br>addition to chartfield security).                                                                                                    |                                                                                                    |  |  |  |  |  |
| 2.6        | Click on the Return to Lifecycle Search .<br>How the Acquisition Lifecycle Search<br>differs from Manage Requisitions:<br>• The Acquisition Lifecycle Search<br>page enforces access mainly via the<br>chartfield security settings for the<br>user (while Manage Requisitions<br>limits access based on users'<br>individual e-Pro access levels in<br>addition to chartfield security).<br>• The Acquisition Lifecycle Search                                                                                                    |                                                                                                    |  |  |  |  |  |
| 2.6        | Click on the Return to Lifecycle Search .<br>How the Acquisition Lifecycle Search<br>differs from Manage Requisitions:<br>• The Acquisition Lifecycle Search<br>page enforces access mainly via the<br>chartfield security settings for the<br>user (while Manage Requisitions<br>limits access based on users'<br>individual e-Pro access levels in<br>addition to chartfield security).<br>• The Acquisition Lifecycle Search<br>page allows the user to select a                                                                                                    |                                                                                                    |  |  |  |  |  |
| 2.6        | Click on the Return to Lifecycle Search .<br>How the Acquisition Lifecycle Search<br>differs from Manage Requisitions:<br>• The Acquisition Lifecycle Search<br>page enforces access mainly via the<br>chartfield security settings for the<br>user (while Manage Requisitions<br>limits access based on users'<br>individual e-Pro access levels in<br>addition to chartfield security).<br>• The Acquisition Lifecycle Search<br>page allows the user to select a<br>requisition meeting 'minimum                                                                                                    |                                                                                                    |  |  |  |  |  |
| 2.6        | <ul> <li>Click on the Return to Lifecycle Search .</li> <li>How the Acquisition Lifecycle Search differs from Manage Requisitions:</li> <li>The Acquisition Lifecycle Search page enforces access mainly via the chartfield security settings for the user (while Manage Requisitions limits access based on users' individual e-Pro access levels in addition to chartfield security).</li> <li>The Acquisition Lifecycle Search page allows the user to select a requisition meeting 'minimum requirements' (see pg 1 for list)</li> </ul>                                                                                                    |                                                                                                    |  |  |  |  |  |
| 2.6        | <ul> <li>Click on the Return to Lifecycle Search .</li> <li>How the Acquisition Lifecycle Search differs from Manage Requisitions:</li> <li>The Acquisition Lifecycle Search page enforces access mainly via the chartfield security settings for the user (while Manage Requisitions limits access based on users' individual e-Pro access levels in addition to chartfield security).</li> <li>The Acquisition Lifecycle Search page allows the user to select a requisition meeting 'minimum requirements' (see pg 1 for list). However, if the requisition does not set to select a requisition does not set to select a requisition does not set to select a requisition meeting 'minimum requirements' (see pg 1 for list).</li> </ul> |                                                                                                    |  |  |  |  |  |
| 2.6        | <ul> <li>Click on the Return to Lifecycle Search .</li> <li>How the Acquisition Lifecycle Search differs from Manage Requisitions:</li> <li>The Acquisition Lifecycle Search page enforces access mainly via the chartfield security settings for the user (while Manage Requisitions limits access based on users' individual e-Pro access levels in addition to chartfield security).</li> <li>The Acquisition Lifecycle Search page allows the user to select a requisition meeting 'minimum requirements' (see pg 1 for list). However, if the requisition does not evide in the Uffergula energiant.</li> </ul>                                                                                                    |                                                                                                    |  |  |  |  |  |
| 2.6        | <ul> <li>Click on the Return to Lifecycle Search .</li> <li>How the Acquisition Lifecycle Search differs from Manage Requisitions:</li> <li>The Acquisition Lifecycle Search page enforces access mainly via the chartfield security settings for the user (while Manage Requisitions limits access based on users' individual e-Pro access levels in addition to chartfield security).</li> <li>The Acquisition Lifecycle Search page allows the user to select a requisition meeting 'minimum requirements' (see pg 1 for list). However, if the requisition does not exist in the Lifecycle records, a</li> </ul>                                                                                                    |                                                                                                    |  |  |  |  |  |
| 2.6        | <ul> <li>Click on the Return to Lifecycle Search .</li> <li>How the Acquisition Lifecycle Search differs from Manage Requisitions:</li> <li>The Acquisition Lifecycle Search page enforces access mainly via the chartfield security settings for the user (while Manage Requisitions limits access based on users' individual e-Pro access levels in addition to chartfield security).</li> <li>The Acquisition Lifecycle Search page allows the user to select a requisition meeting 'minimum requirements' (see pg 1 for list). However, if the requisition does not exist in the Lifecycle records, a message will appear (see snapshot</li> </ul>                                                                                       |                                                                                                    |  |  |  |  |  |

|     |                                                                                                    | Printing Lifecycle Comments                                                                                                    |
|-----|----------------------------------------------------------------------------------------------------|----------------------------------------------------------------------------------------------------|
| 3.1 | From the Lifecycle page, click the<br>'Print' hyperlink.                                                                                                    | <section-header>  Printing Comments   Acquisition Lifecycle for Requisition: 0000006855   Requester:   Requester:   Rubicition Arman   Attraction Arman   Attraction Arman</section-header> |
| 3.2 | <ul> <li>On the Acquisition Lifecycle Print page, users have the option to:</li> <li>Print all events by selecting its checkbox, or</li> <li>Select specific events as needed.</li> <li>After making your selections, click the 'Run Report' link.</li> </ul> | Acquisition Lifecycle Print          Events       Run Report         Solicitation Approved - DPCGA       DPCGA Review         Solicitation Approved - DPCGA       DPCGA Review         Solicitation Posted to Website       Vendor Review/Approval         Pre-proposal Conference       DPCGA Director Signature         Solicitation Closing Date       Legal Review/Approval         Evaluation Committee       Chief Judge Review/Approval         Committee Feedback/Review       Contract Executed         Prelim. Avd. Recom. St. Court       PO Issued to Vendor         Award Recommendation - DPCGA       POEGA Director Signature                                                                                                    |

| 3.3 | Once run successfully, the Acquisition<br>Lifecycle report will open as a new<br>page as shown to the right. The |                                                          | eport ID: AOC5049001<br>ser ID: KEVINJONES<br>sq ID: 0000006855<br>sq Name: AY18 2001,2003,2009, | ACQUISITION LIFECYCLE<br>2011 Lease                                                                            | Run Date:<br>Run Time: | Page 1 of 3<br>July 10, 2018<br>19:47 PM |
|-----|----------------------------------------------------------------------------------------------------|----------------------------------------------------------|--------------------------------------------------------------------------------------------------|----------------------------------------------------------------------------------------------------|------------------------|------------------------------------------|
|     | report can be printed or saved as a PDF, if needed.                                                              | Solicitation Num<br>Contract ID:<br>Requestor:<br>Buyer: | Iber: L18-63435-25<br>L18-63435-25<br>ROBIN.NHARE<br>DAVID.ROBINSON                              | Solicitation Description: ACP EAST LLC, FY18 LEASE & RE<br>Contract Description: FY18 Lease & Rental Contracts |                        |                                          |
|     |                                                                                                    | Main Solicitation                                        | Comments:                                                                                        |                                                                                                    |                        |                                          |
|     |                                                                                                    | Event:<br>Event Date:<br>01/01/2018                      | Solicitation Method<br>Last Updated By:<br>esther.bouryng                                        | Comments:                                                                                                    |                        |                                          |
|     |                                                                                                    | Event:<br>Event Date:<br>01/02/2018                      | Approved by DPCGA<br>Last Updated By:<br>esther.bouryng                                          | Comments:<br>Approved by Kevin Kelly.                                                                          |                        |                                          |
|     |                                                                                                    | Event:<br>Event Date:<br>01/04/2018                      | Solicitation Posted<br>Last Updated By:<br>esther bouryng                                        | Comments:<br>Solicitation will post on Friday, May 4, 2018.                                                    |                        |                                          |
|     |                                                                                                    | Event:<br>Event Date:<br>01/07/2018                      | Pre-proposal Conference Last Updated By: esther bourving                                         | Comments:<br>Pre-proposal conference booked for 2PM at the JECC. Suit                                          | e 407C                 |                                          |
|     |                                                                                                    | Event:<br>Event Date:<br>01/14/2018                      | Solicitation Closing Date                                                                        | Comments:<br>Solicitation to be closed one week after conference                                               |                        |                                          |
|     |                                                                                                    | Event:<br>Event Date:                                    | Qualified Offerors Listing<br>Last Updated By:                                                   | Comments:                                                                                                    |                        |                                          |
|     |                                                                                                    | 01/18/2018<br>Event:                                     | esther.bouryng<br>Evaluation Committee                                                           | Qualitied Otterors Listing is due on 1/18 by COB.                                                              |                        |                                          |
|     |                                                                                                    | 01/21/2018                                               | esther.bouryng                                                                                   | Comments:<br>Evaluation Committee will reconvene at the JECC to review<br>the JECC, Location TBD.              | qualified o            | fferors listing at                       |

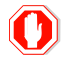

End of Document